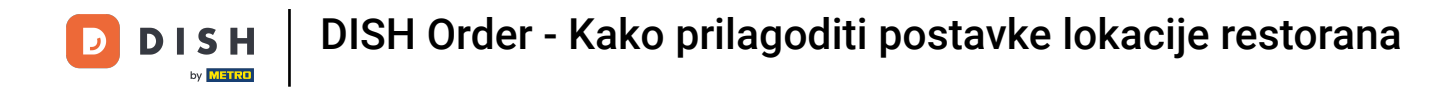

# Sada ste na nadzornoj ploči. Kliknite na RESTORAN .

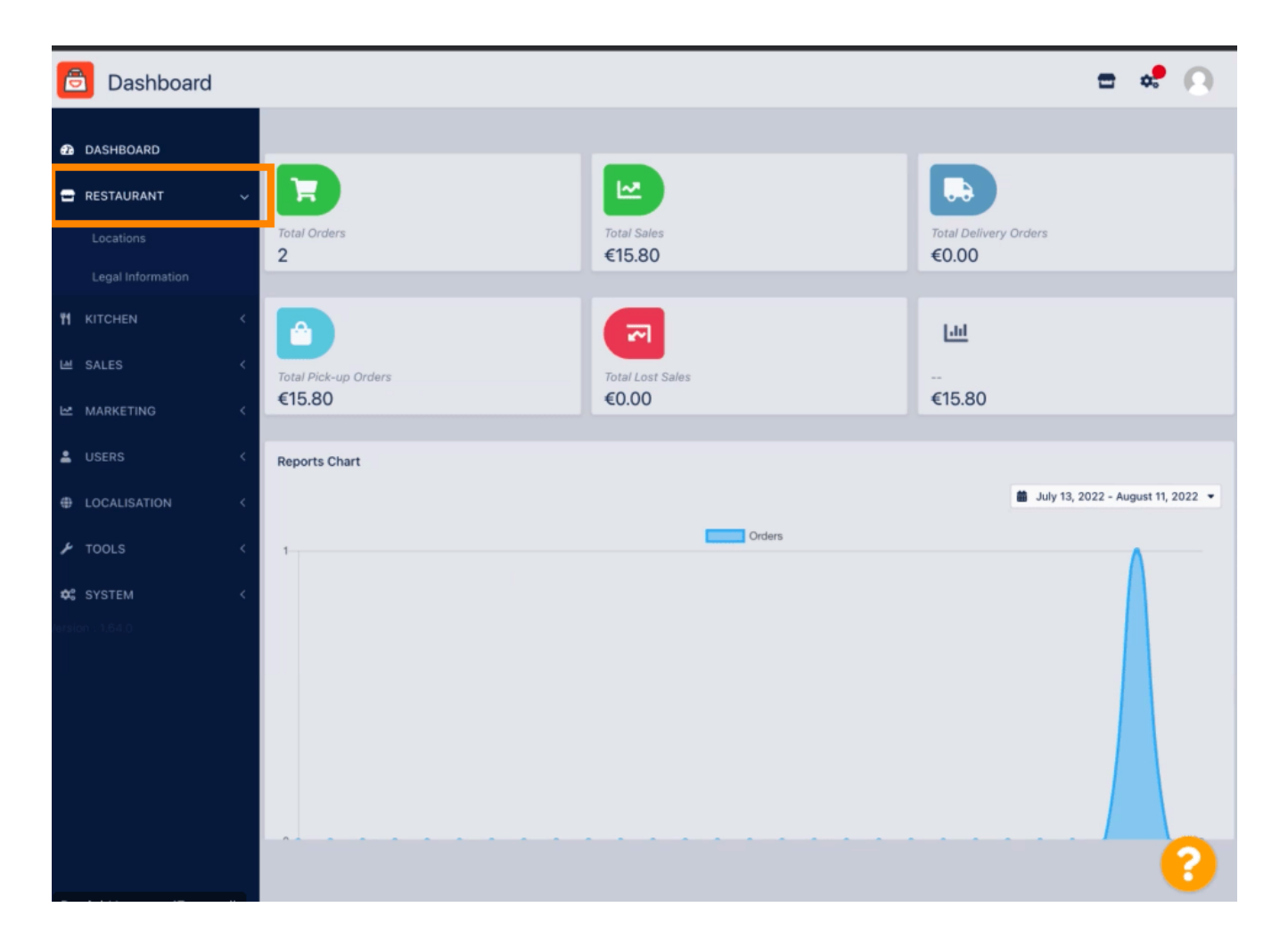

**DISH** Order - Kako prilagoditi postavke lokacije restorana

# Sada kliknite na Lokacije .

D

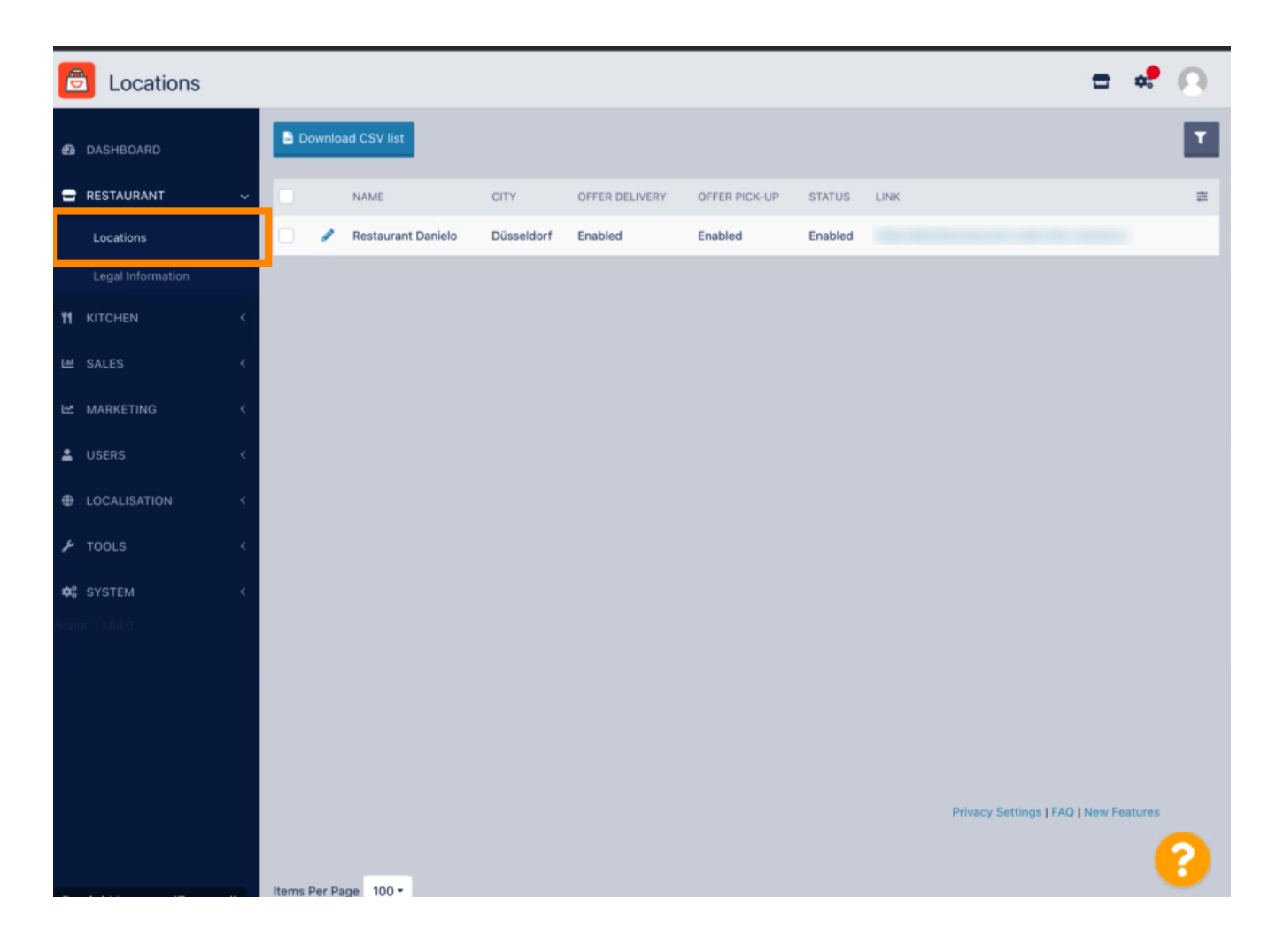

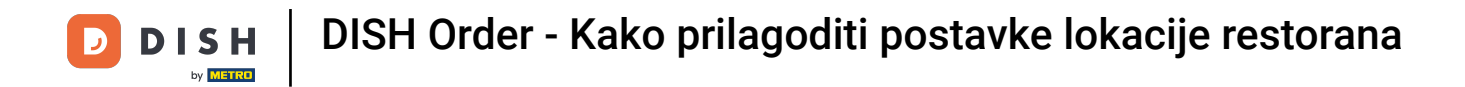

# Možete urediti postojeću lokaciju klikom na ikonu olovke.

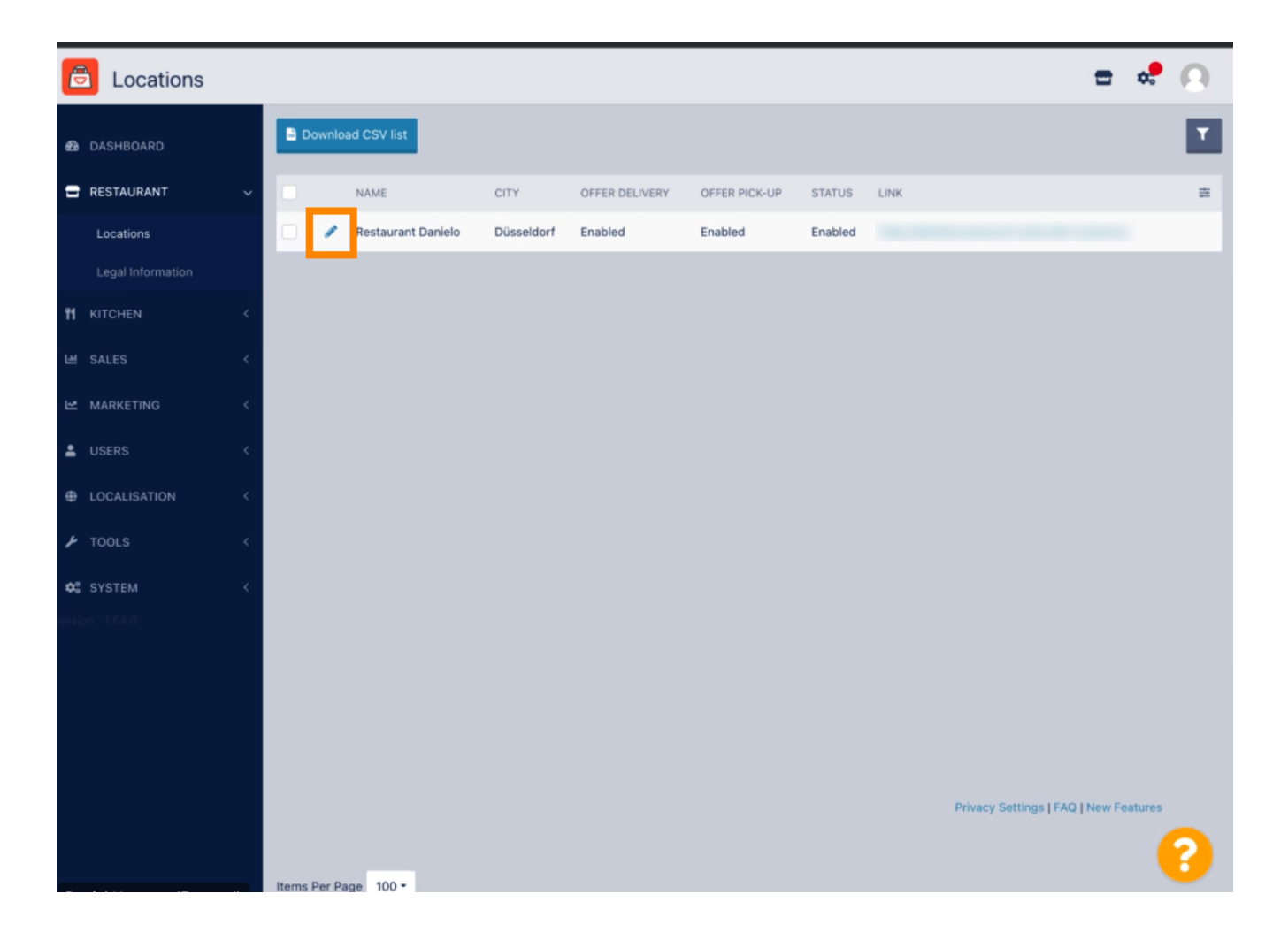

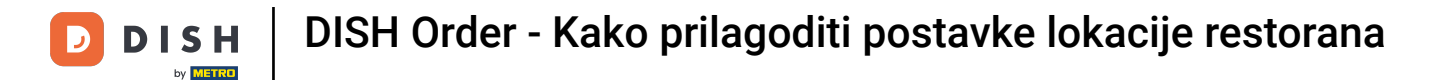

Možete omogućiti/onemogućiti mogućnost dostave i preuzimanja.

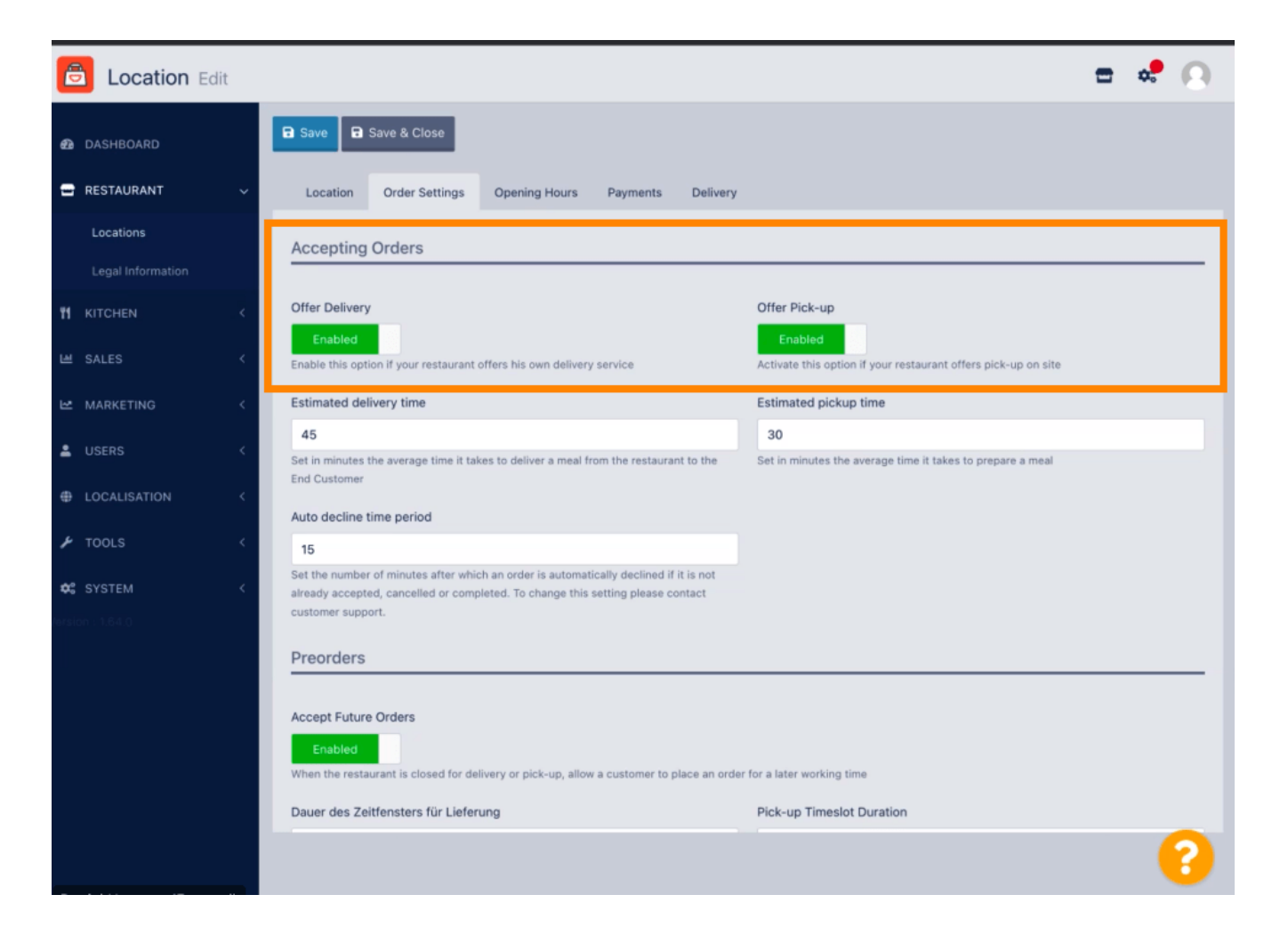

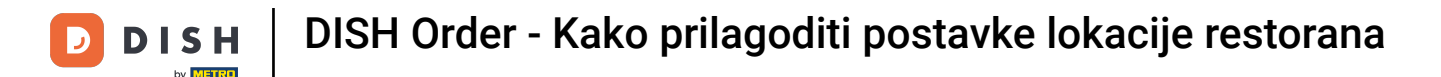

Možete prilagoditi nekoliko postavki u vezi s prihvaćenim narudžbama. Uključuje predviđeno vrijeme isporuke , predviđeno vrijeme preuzimanja i vremensko razdoblje automatskog odbijanja.

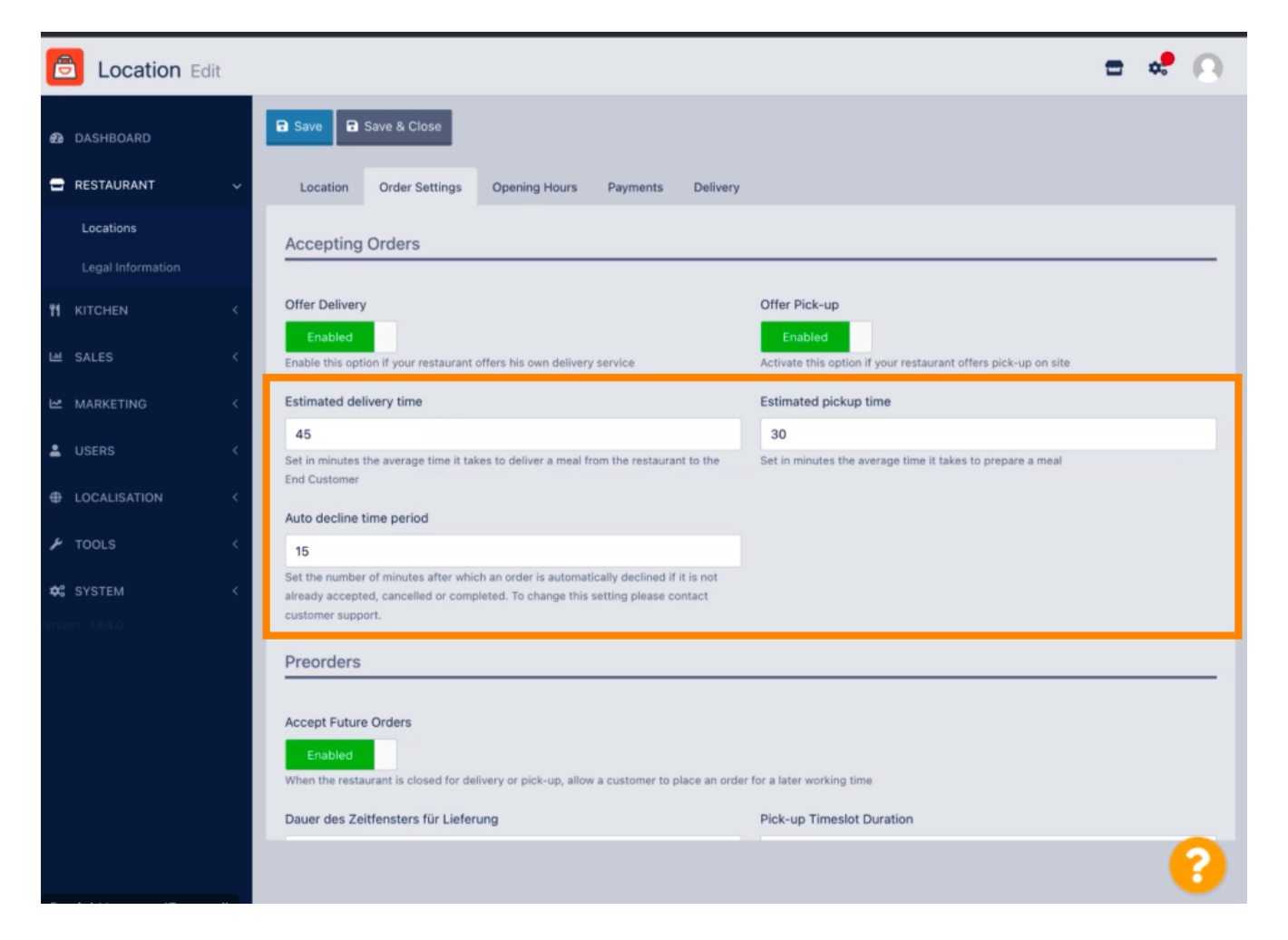

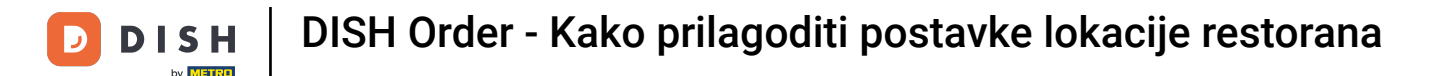

Možete omogućiti/onemogućiti mogućnost prednarudžbi. Nadalje, možete prilagoditi nekoliko postavki u vezi s prihvaćenim prednarudžbama.

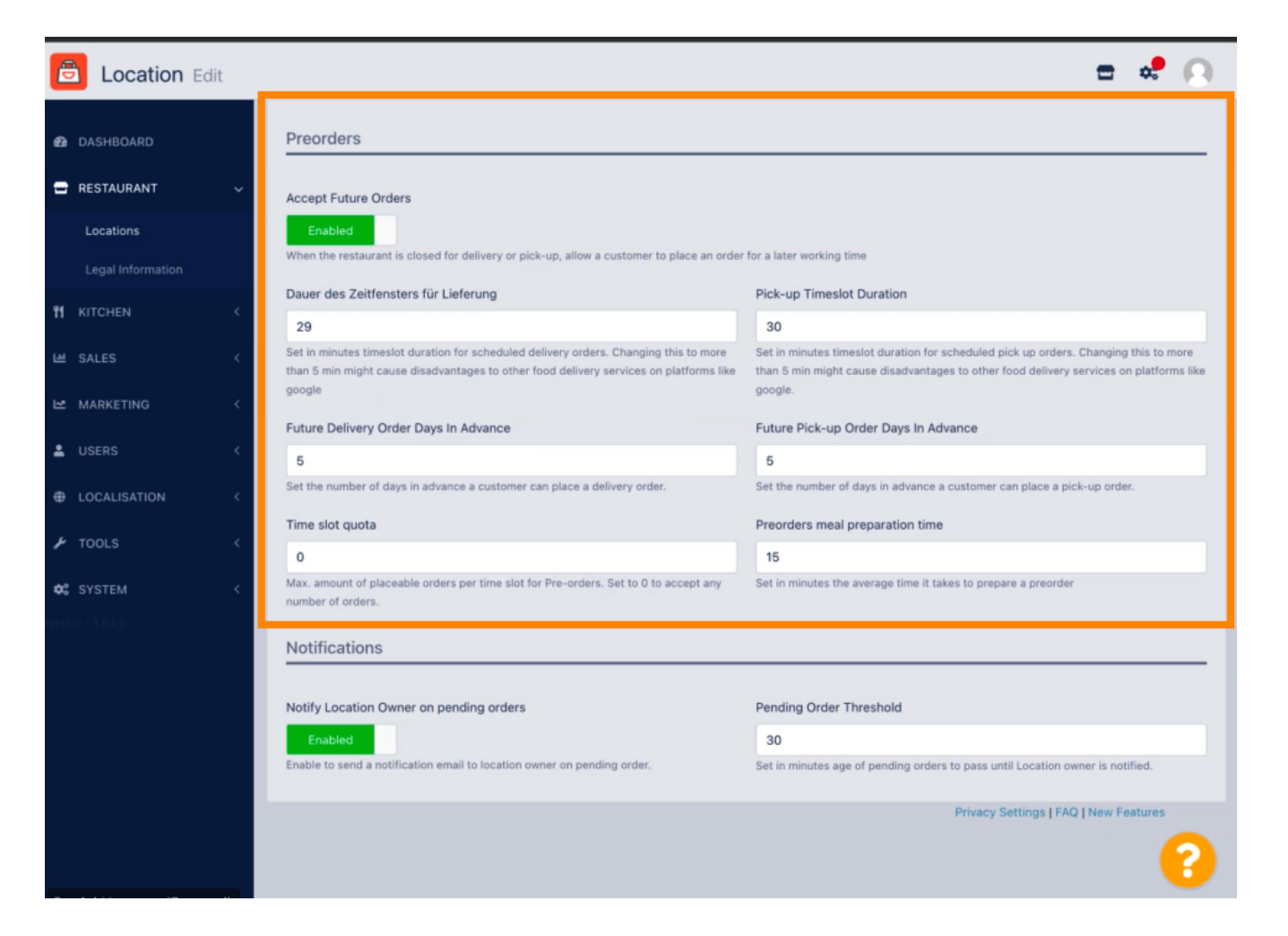

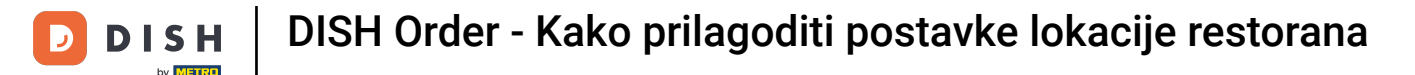

Ovdje možete omogućiti /onemogućiti mogućnost primanja obavijesti o narudžbama na čekanju putem e-pošte.

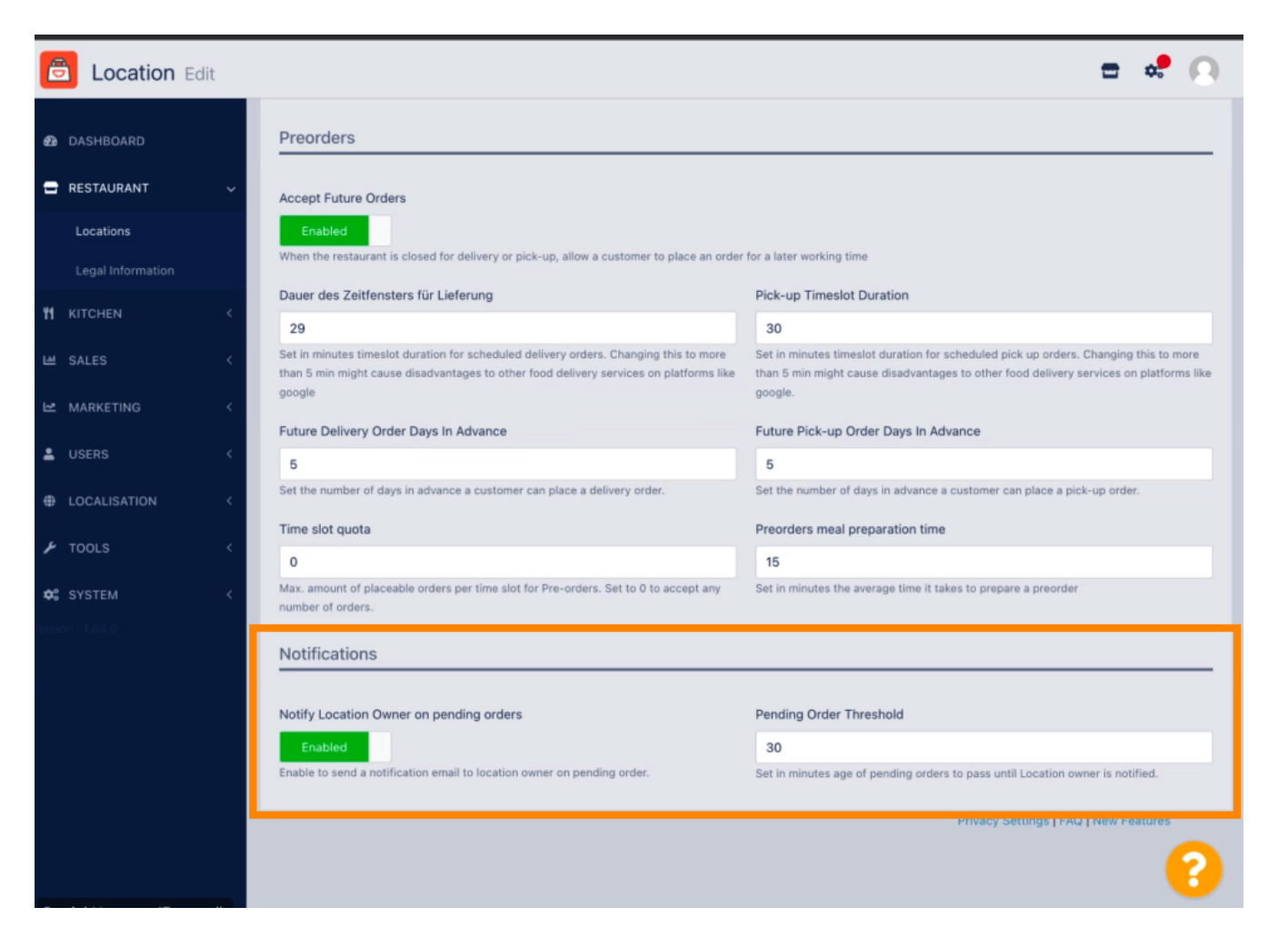

![](_page_7_Picture_0.jpeg)

## Pomaknite se prema gore i kliknite Spremi i zatvori .

![](_page_7_Picture_2.jpeg)

![](_page_8_Picture_0.jpeg)

# 1 To je to. Gotovi ste.

![](_page_8_Picture_2.jpeg)

![](_page_9_Picture_0.jpeg)

![](_page_9_Picture_2.jpeg)